## ตัวอย่างการสมัครทุนรัฐบาล

## สร้างบัญชีล็อคอิน (Register)

1. ผู้สมัครสร้างบัญชีล็อคอินกับระบบ (Register) จากนั้นคลิกปุ่ม "<u>Create new account</u>" ด้านล่างบันทึกข้อมูล

| Thursday, October 7, 2021 Last Update: 10:48 AM                                                                                                    | Login   Register   Request new password    |
|----------------------------------------------------------------------------------------------------|--------------------------------------------|
| ระบบลงทะเบียนกลาง<br>Registration Center Lies สำนักงาน กาม                                                                                                    | RSS Feed 🐧                                 |
| หน้าแรก รายการหลักสูตร คำแนะนำการใช้งาน Archives ติดต่อ                                                                                                    |                                            |
|                                                                                                    |                                            |
| HOME / REGISTER                                                                                                    |                                            |
| Register                                                                                                    |                                            |
| Create new account Log in Request new password                                                                                                    |                                            |
| ข้อมูลสำหรับการล็อกอื่น                                                                                                    |                                            |
| Username *                                                                                                    |                                            |
| Spaces are allowed; punctuation is not allowed except for periods, hyphens, apostrophes, and underscores.<br>กุณาใช้เลยบัดรประชาชน 13 หลัก นั้น Username เท่านั้น I                                  |                                            |
| E-mail address *                                                                                                    |                                            |
| A valid e-mail address. All e-mails from the system will be sent to this address. The e-mail address is not made public and will only be used if you wish to receive a new participations by e-mail. | assword or wish to receive certain news or |
| Password * Password strength:                                                                                                    |                                            |
| Confirm password *                                                                                                    |                                            |
| Provide a password for the new account in both fields.                                                                                                    |                                            |
|                                                                                                    |                                            |

 เมื่อผู้สมัครสร้างบัญชีล็อคอินเรียบร้อย ระบบจะล็อคอินเข้าระบบอัตโนมัติ (สังเกตได้จาก "ข้อความยินดีต้อนรับ..." ด้านบนของหน้าจอ)

| Thursday, October 7, 2021 Last Update: 11:18 AM                                                                    | >> ยินดีต้อนรับ คุณ       | สำนักงานคณะกรรมการข้าราชการพลเรือน | My account   ประวัติหลักสูดร   Lo |            |
|----------------------------------------------------------------------------------------------------|---------------------------|------------------------------------|-----------------------------------|------------|
| <b>ระบบลงทะเบียนกลา</b><br>Registration Center โดย สำนักยาม ก.พ.                                                   | 1                         |                                    | Search                            | RSS Feed 🐧 |
| หน้าแรก รายการหลักสูตร ทุนฝึกอบ                                                                                    | รม/ศึกษา คำแนะนำการใช้งาน | Archives ติดต่อ                    |                                   |            |
|                                                                                                    |                           |                                    |                                   |            |
| HOME / 1120100102121                                                                                               |                           |                                    |                                   |            |
| ข้อ:<br>เพศ: ข่าย<br>โพรสัพท์:<br>โทรสัพท์มือกือ:<br>วันเดื่อนปีเกิด (ปี ค.ศ.):<br>ประเภทนุลอากร:<br>ประเภทนุลอาระ |                           |                                    |                                   |            |
| ชื่อตำแหน่ง:                                                                                                    |                           |                                    |                                   |            |
| หน่วยงานต้นสังกัด:                                                                                                 |                           |                                    |                                   |            |
| จังหวัดที่ท่านปฏิบัติงาน:                                                                                          |                           |                                    |                                   |            |

## การสมัครทุนรัฐบาล

ให้ผู้สมัครคลิกที่เมนู "<u>ทุนฝึกอบรม/ศึกษา</u>" จากนั้นให้คลิกที่คำว่า "<u>สมัคร</u>" สำหรับทุนที่ต้องการ

| <b>ງະເ</b><br>Registra                | <mark>ปบลงทะเบียนกลาง</mark><br>Iton Center โดย สำนักงาน ก.พ.                                                                                                    | Search Q                                                                     | RSS Feed 🦒 |
|---------------------------------------|----------------------------------------------------------------------------------------------------|------------------------------------------------------------------------------|------------|
| หน้าแรก                               | า รายการหลักสูตร ์ ทุนฝึกอบรม/ศึกษา ศาแนะนำการใช้งาน Archives ติดต่อ                                                                                                    |                                                                              |            |
| HOME / ร<br><b>รายก</b> า<br>ค้นหาจาก | แการหนยึกอบรมทั้งหมด<br><b>ารหุนผึกอบรมทั้งหมด</b><br>เชื่อพลักสูตร<br>Apply                                                                                                    |                                                                              |            |
| #                                     | ชื่อหลักสูตร/กลุ่ม                                                                                                    | วันที่                                                                       | ที่นั่ง    |
| 1                                     | » ทุนสำหรับผู้ที่มีสถาบันการศึกษาที่มีความโดดเด่นในต่างประเทศตอบรับให้เข้าศึกษา/ผู้ที่กำลังศึกษาในสถาบันการศึกษาที่มีความโดดเด่นในต่าง<br>ประเทศ (ทุนบุคคลทั่วไป) ประจำปีขบประมาณ พ.ศ. 2564<br>กลุ่มพลักสูตร : ทุนฝึกอบรม/ฟัฒนาบุคลากร<br>รายถะเฉียด   สมัคร   <sub>avai</sub> table | วันอบรม : -<br>ลงทะเบียน : 09/09/2021 - 08:00<br>หมดเขต : 08/10/2021 - 16:30 | 0          |
| 2                                     | » ทุนสำหรับผู้ที่ใด้รับการตอบรับให้เข้าศึกษาเฝ็กอบรมจากสถาบันการศึกษา ปี 2564<br>กลุ่มหลักสูตร : ทุนฝึกอบรม/พัฒนาบุคลากร<br>รายละเอียด   สมัคร   <sub>a V al</sub> iable                                                                                                    | วันอบรม : -<br>ลงทะเบียน : 11/08/2021 - 08:00<br>หมดเขต : 29/07/2022 - 16:30 | /0         |
| 3                                     | » ทุนการนำเสนอผลงานทางวิชาการในที่ประชุมทางวิชาการนานาชาติ ซึ่งมีสถาบันการศึกษา/สถาบันอบรม/หน่วยงานในต่างประเทศตอบรับแล้ว<br>ประจำปังบประมาณ พ.ศ.2564<br>กลุ่มหลักสุดร : พุนฝึกอบรม/พัฒนาบุคลากร<br>รายตะเอียด                                                                       | วันอบรม : -<br>ลงทะเบียน : 05/02/2021 - 08:00<br>หมดเขต : 30/09/2021 - 16:30 | 0          |

4. ให้ผู้สมัครทำการกรอกข้อมูลให้ครบถ้วนเรียบร้อย และคลิกปุ่ม "<u>Submit</u>" ด้านล่างบันทึกข้อมูล

| ข้อมูลรอบการสมัครเข้ารับคัดเลือก                                                                              |
|----------------------------------------------------------------------------------------------------|
| รอมการสมัครเข้ารับการคัดเถือก "<br>® รอมที่ 1 วันสมัครตั้งแต่วันที่ 1 พฤศจิกายน 2564 ถึงวันที่ 28 มกราคม 2565 |
| ⊖ รอบที่ 2 รับสมัครตั้งแต่วันที่ 1 เมษายน 2565 ถึงวันที่ 24 มิถุนายน 2565                                     |
| 1. ข้อมูลประสงค์จะสมัครคัดเลือกเพื่อรับทบ                                                                     |
| ประสงค์จะสมัครศัตเดือกสาขาวิชาเพื่อรับทุน (เลือกใต้เพียง 1 หน่วยทุนเท่านั้น)                                  |
| 😰 สาขาวิชา Community Development-ยุทธศาสตร์ชาติที่ 4 ด้านการสร้างโอกาสความเสมอภาค และเท่าเทียมกันทางสังคม     |
| Add Item                                                                                                    |
| 2. ข้อมูลประวัติส่วนด้วเพิ่มเดิม                                                                              |
| E-mail address supawat.w@ocsc.go.th                                                                           |
| ศำนำหน้า (ภาษาอังกฤษ)<br>[Mr. v]                                                                              |

## แก้ไขข้อมูลหรือพิมพ์ใบสมัคร

- 5. กรณีที่ผู้สมัครต้องการแก้ไขข้อมูลหรือพิมพ์ใบสมัคร ให้คลิกที่คำว่า "<u>ประวัติหลักสูตร</u>" (มุมขวาบนหน้าจอ)
  - 5.1 ต้องการแก้ไขข้อมูลคลิกคำว่า "<u>แก้ไขข้อมูล</u>"
  - 5.2 ต้องการพิมพ์ใบสมัครคลิกคำว่า "<u>ใบสมัคร</u>"

| Thursday, October 7, 2021 Last Update: 2:32 PM 🛛 >> ยินดีต้อนรับ คุณ                                                                  | สำนักงานคณะกรรมการข้าราชการพลเรือน |                        | My account        | ประวัติหลักสูตร | Log out |
|----------------------------------------------------------------------------------------------------|------------------------------------|------------------------|-------------------|-----------------|---------|
| ระบบลงทะเบียนกลาง<br>Registration Conter โดย เกินโกราน ก.ห.                                                                           |                                    |                        |                   | Q RSS           | Feed 🔊  |
| หน้าแรก รายการหลักสูตร ทุนฝึกอบรม/ศึกษา คำแนะนำการใช้งาน Arc                                                                          | hives ดิดต่อ                       |                        |                   |                 |         |
|                                                                                                    |                                    |                        |                   |                 |         |
| HOME / ประวัติหลักสูตร<br><b>ประวัติหลักสูตร</b><br>ประวัติหลักสูตรที่ท่านได้ลงทะเบียนกับสำนักงาน ก.พ. (เฉพาะที่ผ่านระบบลงทะเบียนกลาง | )                                  |                        |                   |                 |         |
| # หลักสูตร                                                                                                    |                                    | แก้ไข<br>ข้อมูล 5_1    | พิมพ์ใบสมัคร      | 52              | 5       |
| 1                                                                                                    |                                    | <u>แก้ไข</u><br>ข้อมูล | <u> ■ ใบสมัคร</u> | 5.2             |         |
| 2 ทุนสำหรับ                                                                                                    |                                    | <u>สุขทัช</u><br>-     | ปี 104มัคร        |                 |         |

--- ขอบคุณสำหรับการสมัครทุนรัฐบาล ---